## Paso a paso para la inscripción y solicitud de becarios 2026

PRIMERO. - Registrar a la empresa en el Portal de Icex (icex.es)

SEGUNDO. - Registrar los contactos necesarios para la inscripción en el programa de Becas:

- 1. La persona que va a realizar la inscripción
- 2. El responsable administrativo (que puede ser la misma persona que realizar la inscripción) que vaya a estar en contacto con el departamento de Becas y que va a recibir todas las comunicaciones
- 3. Todos los tutores de los becarios en España.

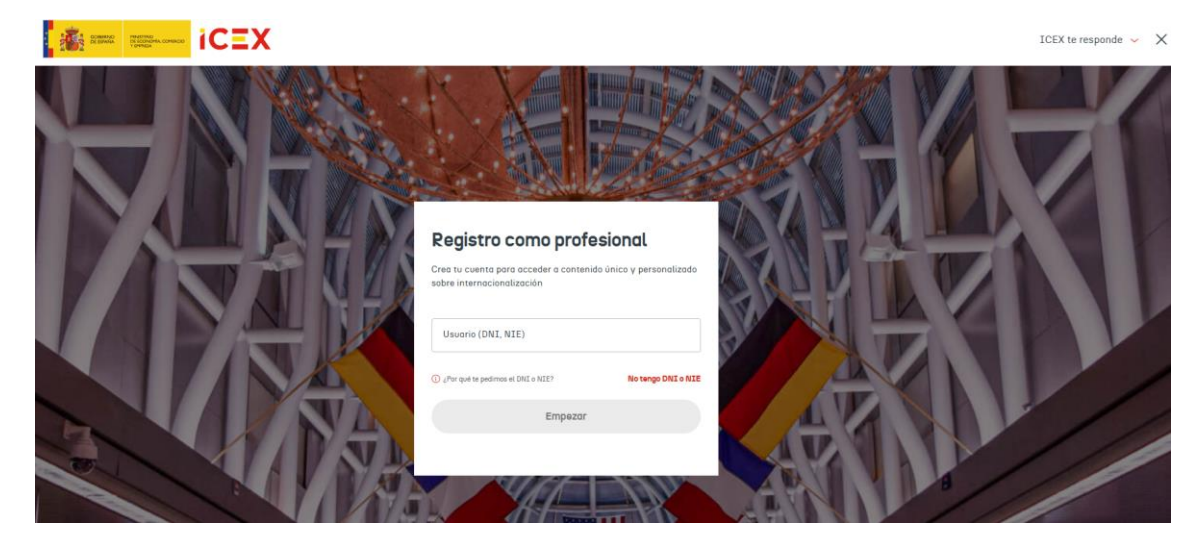

Si surge alguna incidencia con el registro puedes ponerte en contacto con nuestro servicio de Ventana Global que está especializado en acompañar a las empresas: tf. 91 349 71 00 – mail: informacion@icex.es.

**TERCERO.** - Iniciar sesión en <u>becas.icex.es</u> con el usuario y contraseña de la persona que va a realizar la inscripción:

| And A Constant and A Constant A Constant A C |                                                                                    | INCIO DE SESIÓN/REGISTR |
|----------------------------------------------------------------------------------------------------|------------------------------------------------------------------------------------|-------------------------|
|                                                                                                    | BECAS REGISTRO CONTACTO                                                            |                         |
| Inicio sesión                                                                                                    |                                                                                    |                         |
| Los datos que nos facilite estarán protegidos                                                                                                    | en un servidor seguro y serán tratados con absoluta confidencialidad. ¡Bienvenido! |                         |
|                                                                                                    | DNI, NIE, passporte o email *                                                      |                         |
|                                                                                                    | Contraseña *                                                                       |                         |
|                                                                                                    | ¿Has olvidado tu contraseña?                                                       |                         |
|                                                                                                    | No soy un robot                                                                    |                         |
|                                                                                                    |                                                                                    |                         |
|                                                                                                    | (Jio terres una cuenta) Registrate                                                 |                         |

|                                                                                                    |       |          |          |  |  | C |  |
|----------------------------------------------------------------------------------------------------|-------|----------|----------|--|--|---|--|
|                                                                                                    | BECAS | REGISTRO | CONTACTO |  |  |   |  |
| Inicio sesión                                                                                                    |       |          |          |  |  |   |  |
| Los datos que nos facilite estarán protegidos en un servidor seguro y serán tratados con absoluta confidencialidad. (Bienvenido) |       |          |          |  |  |   |  |
| Se ha conectado como Victor                                                                                                    |       |          |          |  |  |   |  |

**CUARTO. –** Navegar <u>PRÁCTICAS EN EMPRESAS 2026</u>. En esta página encontrarás toda la información y descargar los documentos en el area de Documentación, como la Declaración responsable 2026 que se debe adjuntar, debidamente cumplimentada y firmada, a la inscripción.

## QUINTO. – Hacer click en el boton "INSCRIBIRSE"

| BECAS REGISTR                                                                               | IO CONTACTO                                                              |                                     |
|---------------------------------------------------------------------------------------------|--------------------------------------------------------------------------|-------------------------------------|
| NDD > BECAS > NUESTRAS BECAS > BECAS ACTIVAS > BECAS COX - FRÁCTICAS IN DIMPRESAS 2025      |                                                                          |                                     |
| BECAS ACTIVAS                                                                               |                                                                          |                                     |
| Conoce las becas ICEX Nuestras becas Preguntas frecuentes ¿Eres una empresa? Área de empres | a →                                                                      |                                     |
| PRÁCTICAS EN EMPRESAS 2026                                                                  | INSCRIBIRSE                                                              |                                     |
| RESUMEN EJECUTIVO     PROGRAMA DE PRÁCTICAS EN EMPRESAS O ENTIDADES 2020                    | DOCUMENTACIÓN<br>Programa de Prácticas en<br>Errograma o Estáclador 2008 | Conoce las<br>Becas ICEX<br>activas |

## SEXTO. - Rellenar el formulario de inscripción

|                                                                                       | BECAS REGISTRO             | CONTACTO                                                                                |   |  |
|---------------------------------------------------------------------------------------|----------------------------|-----------------------------------------------------------------------------------------|---|--|
| RICIO > RECAS                                                                         |                            |                                                                                         |   |  |
|                                                                                       |                            |                                                                                         |   |  |
| INFORMACIÓN DE LA EMPRESA                                                             |                            |                                                                                         |   |  |
| Empresa<br>                                                                           |                            | Nordve comercial NE Codege Postal Codege Postal Come Come Come Come Come Come Come Come | v |  |
| Año de Facturación 🕖                                                                  |                            | Cifra de Facturación*2                                                                  |   |  |
| 2024<br>Porcentaje de exportación*                                                    |                            | Porcentaje de capital extranjero 🍤                                                      |   |  |
| Trayectoría de internacionalización*                                                  |                            |                                                                                         |   |  |
| No autorizo a ICEX a consultar la situación de la empresa frente a la Agencia Tributa | aria y la Seguridad Social |                                                                                         |   |  |

En caso de **No autorizar** a ICEX a consulta sobre AEAT y la seguridad social se deberá marcar el cuadro y adjuntar los documentos.

| 🕑 No autorizo a ICEX a consultar la situación de la empresa frente a la Agencia Tributaria y la Seguridad Social |                                                 |
|----------------------------------------------------------------------------------------------------|-------------------------------------------------|
| Certificado corriente 55                                                                                         | Certificado corriente AEAT                      |
| Seleccionar archivo Ningún archivo seleccionado                                                                  | Seleccionar archivo Ningún archivo seleccionado |
| Ver último fichero agregado                                                                                      | Ver último fichero agregado                     |

En cuanto a la cumplimentación de los datos del responsable administrativo de la Beca, para poder seleccionarlo en el desplegable debe estar registrado

previamente, como se ha indicado en el punto primero. Por defecto selecciona una persona registrada de la empresa, por lo que hay que asegurarse de elegir la correcta, ya que, al guardar la solicitud, será la persona que reciba un correo de confirmando la solicitud y el resto de comunicaciones al respecto.

\*

| ATOS DEL RESPONSABLE ADMINISTRATIVO DE LA EMP | RESA |
|-----------------------------------------------|------|
| Contacto*                                     |      |
| Victor Prueba                                 | ~    |
| Correo .                                      |      |
|                                               |      |
| Sede*0                                        |      |
| Sede f                                        | ~    |

Es obligatorio adjuntar la Declaración responsable, cumplimentada y firmada electrónicamente por una persona con poder de firma en la empresa.

En caso de que la empresa sea residente en el País Vasco o Navarra también debe subir el certificado de la hacienda foral correspondiente.

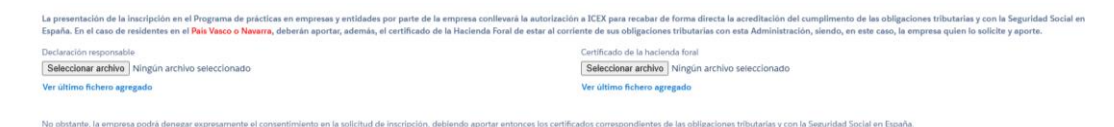

Para ver los documentos subidos en cualquiera de los distintos apartados, hacer click en "Ver último fichero agregado" y se descargará.

IMPORTANTE, hacer click en el botón de GUARDAR.

| Solicitudes (máximo 4 solicitudes).<br>Recuerde pulsar el boton Guardar para salvar sus cambios                                                                              |                                                                                                    | Nueva Solicitud |
|----------------------------------------------------------------------------------------------------|----------------------------------------------------------------------------------------------------|-----------------|
| TÍTULO OFERTA FORMATIVA                                                                                                    | PAÍS                                                                                                    |                 |
| La empresa autoriza la difusión de los datos de su solicitud ( <u>en caso de ser aprobada</u> ) a<br>Autoriza a ICEX a difundir los datos de la persona de contacto y e-mail | I colectivo de becarlos PRÁCTICAS EN EMPRESAS 2026 relativos a: nombre de la empresa, sector, breve descripción de la oferta formativa y país/cludar | d de destino.   |
|                                                                                                    | Guardar                                                                                                    |                 |

Al guardar la inscripción enviará un correo a la dirección de correo facilitada, indicando:

"Nombre de la empresa"

"Se ha generado una inscripción de su empresa al Programa de Prácticas en Empresas de ICEX, que está pendiente de solicitar becario"

**SÉPTIMO.** - cumplimentar la solicitud de becario, haciendo click en NUEVA SOLICITUD:

CREAR NUEVA SOLICITUD

Campos obligatorios \*

## SOLICITUD DE BECARIO

| Desarrollo de negocio) 🛛 👘 🕬                                                 |                                    |
|------------------------------------------------------------------------------|------------------------------------|
|                                                                              |                                    |
| ulación de interés :                                                         |                                    |
| Seleccione una opción                                                        | ~                                  |
| oma de interés <u>*</u>                                                      |                                    |
| Seleccione una opción                                                        | ~                                  |
| ros requisitos                                                               |                                    |
|                                                                              |                                    |
| n de Formación previsto en el área Internacional*0                           |                                    |
| 1. Área o unidad de la empresa a la que estará adscrito el t                 | becario*                           |
| Seleccione una opción                                                        | ~                                  |
| 2. Breve descripción de la oferta formativa. (200 caracteres)*               | 0                                  |
|                                                                              |                                    |
|                                                                              | 21                                 |
| <ol> <li>Recursos materiales/técnicos puestos a disposición del b</li> </ol> | ecario. (300 caracteres)*          |
|                                                                              | h                                  |
| 4. Formación de acogida en la empresa/producto/sector. (7                    | 700 caracteres)*②                  |
|                                                                              |                                    |
|                                                                              |                                    |
|                                                                              |                                    |
| 5. Planificación de tareas v actividades formativas. (3.000 c.               | aracteres – 400 mínimo)*②          |
|                                                                              |                                    |
|                                                                              |                                    |
|                                                                              |                                    |
|                                                                              | h                                  |
| 6. Desarrollo de habilidades y competencias previstas que a<br>caracteres)   | adquiera la persona becada. (1.000 |
|                                                                              |                                    |
|                                                                              |                                    |
|                                                                              |                                    |
|                                                                              | 1                                  |
| 7. Acciones de seguimiento y control. (500 caracteres)*©                     |                                    |

| lipo de Sociedad <u>*</u>                 | Tutor del becario en el extranjero*     |
|-------------------------------------------|-----------------------------------------|
| Seleccione una opción                     | •                                       |
| Datos de la sociedad de destino🇐          | Localidad de destino en el extranjero*🥹 |
|                                           |                                         |
|                                           | le le                                   |
| Correo electrónico del tutor en destino 🇐 |                                         |
| Tutor dal bacario dontro do España*       |                                         |
| Seleccione una opción                     | ~                                       |
|                                           |                                         |
|                                           |                                         |

Al terminar de cumplimentar los datos de la solicitud se debe pinchar en "crear solicitud" o en "imprimir y guardar" si se quiere una impresión de la solicitud.

Posteriormente se puede modificar dicha solicitud.

| Solicitudes (máximo 4 solicitudes).<br>Recuerde pulsar el boton Guardar para salvar sus cambios                                                                                                    |        | Nueva Solicitud    |  |  |  |
|----------------------------------------------------------------------------------------------------|--------|--------------------|--|--|--|
| TÍTULO OFERTA FORMATIVA                                                                                                    | PAÍS   |                    |  |  |  |
| Practicas 1                                                                                                    | España | Modificar Eliminar |  |  |  |
| Prueba 2                                                                                                    | Canadá | Modificar Eliminar |  |  |  |
| La empresa autoriza la difusión de los datos de su solicitud <u>(an caso de ser aurobada)</u> al colectivo de becarios PRÁCTICAS EN EMPRESAS 2026 relativos a: nombre de la empresa, sector, breve descripción de la oferta formativa y país/ciudad de destino. |        |                    |  |  |  |
|                                                                                                    |        |                    |  |  |  |

IMPORTANTE: Si la empresa acepta que los becarios puedan contactar con el responsable administrativo enviando su CV cuando se abra el periodo de selección, debe autorizar a ICEX marcando la casilla correspondiente. En cualquier caso, las empresas tendrán acceso a los CVs de todos los becarios disponibles y elegirán a quien entrevistar.